## **Booking Wraparound or Holiday Sessions.**

All sessions for Wraparound and for Holiday club are to be booked online, either through the school website, or using the School Gateway app which is free to download from the app store or google play.

Using the school website choose the Payments and Wraparound Booking tab from the left hand menu.

This will take you to the screen shown below:

Click on the Schoolgateway button.

| A free liter a last                                         | The R. S. Inceptions . A Call Structures, . 6 .                                                                               | In Column 10   |
|-------------------------------------------------------------|----------------------------------------------------------------------------------------------------|----------------|
| E > C # I weaking consulut<br>If had & here the S Harmonic. | and<br>Inter-Dein im. Charles inter: Charlestanant, & Aparticitie Do. Standard for. Statement                                 | 0.0.0          |
| ×                                                           | Bosvigo School                                                                                                    |                |
|                                                             | A part have a first out and the base has been as                                                                              |                |
| t mener<br>Oriennen<br>Oriennen<br>Oriennen                 | Plasse divis the Bulyoulgatively factor before to make a payment or to<br>book your children into Wesperound or Holiday Club. |                |
| Concept                                                     | Schoolgateway                                                                                                    |                |
| Provinite and<br>integrational Descent                      | 4 States particular Science Report Control (                                                                                  |                |
| T N C 0                                                     | Norm Statement OXOINES                                                                                                    | a de alteratio |

You then need to log in using the email address you have provided Bosvigo (the one you receive your weekly school newsletter on).

If you have not used the Gateway before you will need to register for a PIN number, click the grey "new user" tab and entre your email and mobile number – you will instantly receive a PIN to your mobile phone.

If you have used the Gateway, click onto the Existing User tab and load your email and PIN. (You are now set to login 24/7)

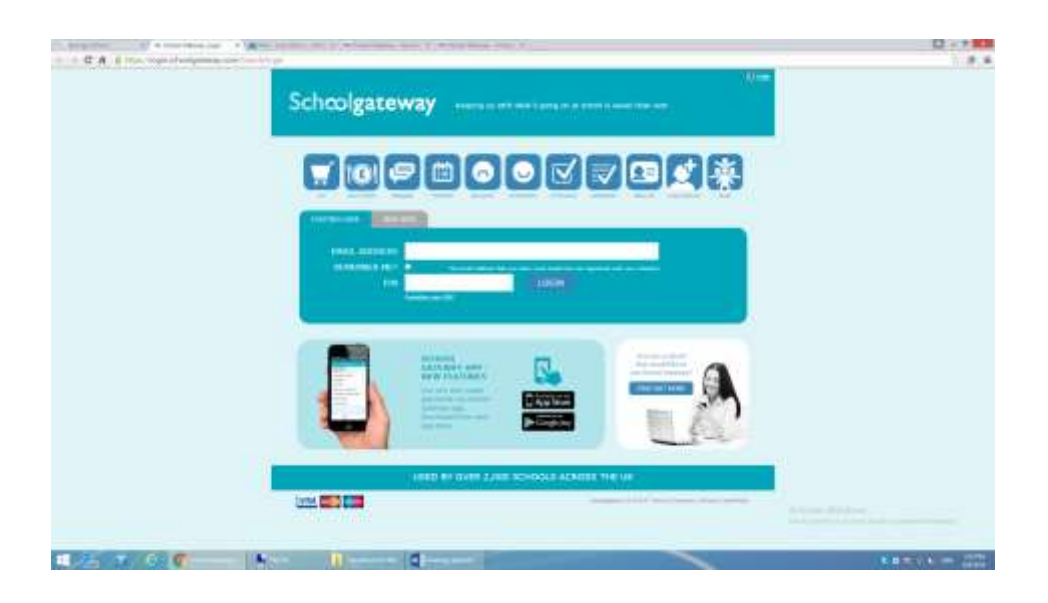

Yours Schoolgateway will open and you will be able to see your children that attend Bosvigo or your children that access the Holiday club or Wraparound.

In the example shown below you can see a "payments" option or an "Easter Holiday" option. You will soon also be able to see a "Wrapround 2016" option.

Click on the option you require.

#### To book a place for Holiday Club:

Click on the Easter Holiday Club Button.

| A. Imright School          | x 🖉 Mari - Lag Ben 2 - Colo - K 🔍 Ben-ge Edelar 🛪 🗰 Max Mena (School Gale - 🛪 👘 | COLOR.               |
|----------------------------|---------------------------------------------------------------------------------|----------------------|
| + + C f & http             | pt://login.schoolgateway.com/0/menu                                             | 승 🧶 🗐                |
| III Appn %_ Berrigo School | 🔈 http://www.commail                                                            |                      |
| areas a                    | Schoolgateway                                                                   | ĺ                    |
|                            | HOME THERE IS NOT THE SCHOOL STRUCT                                             |                      |
|                            | Hote                                                                            |                      |
|                            | Freys BROWN                                                                     |                      |
|                            | Besuigo Primary School<br>Van 3<br>Class 9                                      |                      |
|                            | PAYMENTS     EASTER HOLL       3 payment items<br>available     E0.00 balance   |                      |
|                            | Torrunn BROWN                                                                   |                      |
|                            | Besvigo Primary School                                                          |                      |
| 5 D 6                      | Counterersten Und 206 ant Search. Will Decreed Hert O X O 4 10 10 Pr #          | - 4 1150<br>HURSZOIL |

This will open the sessions page for you to be able to book on.

A full month is shown, so you may need to scroll down the screen to find the dates you require.

| and the second second |                | - under the state | and the second second | and the statement |              | and the second second s |
|-----------------------|----------------|-------------------|-----------------------|-------------------|--------------|----------------------------------------------------------------------------------------------------|
|                       | Bosvige School | 6                 |                       |                   | ay Club 2016 | Easter Holid                                                                                                    |
|                       |                |                   |                       |                   |              | -                                                                                                    |
| usions by clicking on | Select se      |                   | onnaiors.             | onto O future     | ently booked | Freya is cur                                                                                                    |
| e days Bellow         | the days helow |                   |                       |                   |              | BRECOME                                                                                                    |
| Survey                | Seturday .     | Diday             | Thursday              | Hermoniey         | Tuesday      | House                                                                                                    |
| 10 To                 | 0.74(11)       | -                 | 1110-101-             | 10.46.011         | 01 THE 2317  | 19-16-2010                                                                                                    |
| 13 Mic 2014           | 10.99(1010)    | 11.766-0014       | 10 Herald             |                   | 10 Mar 2010  | or Nectors                                                                                                    |
|                       |                |                   |                       |                   |              |                                                                                                    |

Dates that are available to book are shown in white.

Please click on the date you require to book.

| Appe 🦄 Benige Scheni | http-monitormal                            | School-Chilve the                          |                                            | d - El Superfortad                         | addi ThC - 😭 The full (148                 | HE Cor. E Pape CA | MF : Daeh 🖪 Schoole CHI Bernh |  |
|----------------------|--------------------------------------------|--------------------------------------------|--------------------------------------------|--------------------------------------------|--------------------------------------------|-------------------|-------------------------------|--|
|                      | 17 Mar 2018                                | 08.960 3018                                | 09 Mar 2016                                | 10 Mai 2010                                | 33.96/2018                                 | 12 Har 2018       | LI Har 3016                   |  |
|                      | 14 No. 2010                                | 13 Me 3014                                 | 18 Har 2016                                | 37 Mar 2010                                | 14 16 2114                                 | 19-940-2014       | 30 Par 3010                   |  |
|                      | 31 Hp 2018                                 | -22 Her 3014                               | 33 May 3616                                | 24 Mar 2010                                | -15 Nor 2014                               | 38.960 3018       | 37 Mar 2010                   |  |
|                      | 10 He 2018                                 | 24 Har 2018<br>Available<br>Cità to whit   | 30 Har 2018<br>Available<br>City to select | 11 May 2018<br>Averilable<br>CSR to oriert | 01 Apr 2018<br>Aveilable<br>Oté to saled   | NZ Apr 2018       | 03- <i>5</i> gr 3018          |  |
|                      | D4 Apr 2016<br>Available<br>Clob to select | US Apr 2018<br>Available<br>Chib to salest | 08 Apr 2018<br>Available<br>Citri to adact | 07 der 2016<br>Averiteble<br>ESch to wind  | 08 Apr 2016<br>Available<br>Chill to saled | 08 Apr 2018       | 18.4pt 3018                   |  |
|                      |                                            |                                            |                                            |                                            |                                            |                   | BACK TO TOP +                 |  |
|                      | Transactions                               |                                            |                                            |                                            |                                            |                   | BACK TO TOP +                 |  |

Once you have clicked on the date you require you are now able to select the session you would like to book.

| S hooge Lotant                               | a Mai chay line                                                | 2-04 × Soliton                            | edatai N                     | 60-Clubs   School Cater       | wy ×                      |                       |                                   |                 |
|----------------------------------------------|----------------------------------------------------------------|-------------------------------------------|------------------------------|-------------------------------|---------------------------|-----------------------|-----------------------------------|-----------------|
| ← → C fi & http<br>III Appe 1 Besings School | s://login.schoolgate<br>http://www.commil.<br>control/control/ | eway.com/0/clubs/2<br>Schools-Online, the | 570771/11984709<br>          | n 2 🦳 📋 Superfant Sch         | oola fi 👻 Paynal (14      | R   BT Cor. 🔮 PaperCi | a hif : Danh 🗧 😸 Schools (CP) Ber | © Ø ≣<br>≪.     |
|                                              | Monday                                                         | Transition                                | Wetnesday                    | Thursday                      | Friday                    | Saturday              | Sunday                            |                 |
|                                              | 397663016                                                      | 01 His 2018                               | -10.35ar 3014                | . 00 Mix 2000 -               | 104.95ar 2018             | -85 494 2010          | 100 Mar 2016 (                    |                 |
|                                              |                                                                | 00.00c.2010.                              | .01.95g 2010                 | / 10.79w 2010.                | 13.794 2010               | 12 Mar 2010           | (42.992(4310))                    |                 |
|                                              | 14 106 2110                                                    | 23 Mar 2018                               | 55 Mar 2010                  | 17 Mar 2010                   | 18 Mei 2016               | 79 Mar 2015           | 70 Mar 2010                       |                 |
|                                              |                                                                | 22 Mar 2016                               | 10002001                     | on Hardelle                   | 21 16 2110                | an Martines           | 27944-2216                        |                 |
|                                              |                                                                |                                           |                              |                               | BOOKING CHO               | 1065                  | *                                 |                 |
|                                              | (20.962006)                                                    | 29 Har 2018                               | 53 Hz 2010                   | 31 1947 2016                  | O Morning On              | ly Sam - Ipm          | £15.00 010                        |                 |
|                                              |                                                                | Oxt to meet                               | Clark to select.             | Click to select               | Afternoon G     Sprn      | inty 1pm 🛫            | ¢15.00                            |                 |
|                                              | - 04 are 2014                                                  |                                           |                              | 17 km 2016                    | O All Day                 |                       | #23.50                            |                 |
|                                              | Available<br>Citik to send                                     | Available<br>Class in second              | Auxiliation<br>(200 to safed | Averifable<br>Child to select | Available<br>Gitt to anot |                       |                                   |                 |
| 3 D 6                                        | Constant of                                                    | a Vipot las                               | 5145 5545                    | ent Bassig. W 🛛 B             | ecoment] - Word           |                       |                                   | 1000 BL 00/2006 |

Once you have selected your session it will be shown on the date selected.

You can continue to book all the further sessions you require.

| ten 🐒 Bervigo School | Contraction of                              | School Online the<br>UNIVERSE OF AUT         | 📑 Mai - Ley Ster                            | 2- 🗅 Superhad Sch                           | ooto Fill 😢 Papiral ( H)                   | I ET Con. de PaperCar<br>El DODDE | MF-Dash. 🔄 Scheate CR Banch.<br>ELECTED SESSIONS |  |
|----------------------|---------------------------------------------|----------------------------------------------|---------------------------------------------|---------------------------------------------|--------------------------------------------|-----------------------------------|--------------------------------------------------|--|
|                      | Monday                                      | Tuesday                                      | Wednesday                                   | Thursday                                    | Tinday                                     | Saturday                          | Sciendary                                        |  |
|                      | 191-0 2015                                  | HI Par 2018.                                 | 10 Per 2018                                 | 03 Mar 2016                                 | 84 Plar 2018                               | 11 Per 2010                       | 06 Mar 2213                                      |  |
|                      | 67 Mar 2016                                 | 118 Post 31116                               | 119 Mar 2016                                | 16 Mar 2016                                 | 23 Mar 2018                                | 12 Mar 2016                       | 13 Mar 2016                                      |  |
|                      | 14 Mar 2010                                 | 15 Per 2016                                  | 16 Har 2016                                 | 17 Mar 2010                                 | 16.May 2010                                | 19. Mar 203.6                     | 20.964 2010                                      |  |
|                      | 33 Mar 2010                                 | 22 Har 2016                                  | 33.96e 2014                                 | 24 Mar 2010                                 | 15 Har 2010                                | 24 Mar 2010                       | 27 Mar 2016                                      |  |
|                      | .18 Mar 2016                                | 29 Por 2018<br>Available<br>Ock to select    | 30 Mar 2010<br>Available<br>Click to select | 31 Har 2010<br>Selected<br>Al Ony<br>123,20 | 01 Apr 2030<br>Available<br>Gick to select | 02 Apr 2016                       | 03 Apr 2010                                      |  |
|                      | 0+ apr 2015<br>Available<br>Chili to salert | Off Apr 2016<br>Avenilative<br>Okk to estact | 06 Apr 2016<br>Available<br>Click to select | 07 agr 2016<br>Available<br>CBS to salest   | 98 Apr 2016<br>Available<br>Chit to salect | 99 Apr 2016.                      | 10 Apr 2016                                      |  |

Once you have selected all your sessions it is important that you then **BOOK SELECTED SESSIONS** 

You do this by clicking the "BOOK SELECTED SESSIONS" button at the top of the page.

(The number of sessions you have booked are shown on the screen above the "Book Selected Sessions" button)

| Freys BROWN                          |                                         |                                       |                                        |                                      |                                        | <b>T A</b>                                               |  |
|--------------------------------------|-----------------------------------------|---------------------------------------|----------------------------------------|--------------------------------------|----------------------------------------|----------------------------------------------------------|--|
| Easter Holid                         | lay Club 2016                           |                                       |                                        | 8                                    | Bosvigo School                         | Constant Sectors of                                      |  |
| Freya is cur                         | rently booked                           | onto 0 future                         | sessions.                              |                                      | Se                                     | 1<br>ssions selected                                     |  |
|                                      |                                         |                                       |                                        |                                      |                                        |                                                          |  |
| SPLECT ALL                           | UNSPLICE ALL                            |                                       |                                        |                                      | ( BOOK S                               | ELECTED SESSIONS                                         |  |
| Honday<br>29 Peo 3015                | UNSPECTAL<br>Turnslay<br>81 Per 2018    | Wednesday<br>02 Net 2016              | Thursday<br>03 Mer 2016                | Friday<br>04 Mar 2018                | Saturday<br>25 Mar 2018                | ELECTED SESSIONS<br>Sundary<br>DE Nor 2010               |  |
| HUNDER ALL<br>Hondary<br>24 Pep 3016 | UNSPLICE ALL<br>Turnslay<br>81 Per 2018 | Wodnesday<br>02 He 2010<br>00 He 2014 | Thursday<br>03 Mar 3016<br>18 Mar 2026 | Finley<br>94 Mar 2018<br>11 Mar 2016 | Saturday<br>25 Mar 2018<br>12 Mar 2018 | ELECTED SESSIONS<br>Survey<br>06 Par 2016<br>L1 Par 2016 |  |

To secure your booking you are currently given the choice of "Book now and PAY NOW" or "Book now and PAY LATER"

If you use Childcare Vouchers for paying for your Wraparound or Holiday club usage please select "Book now and PAY LATER"

All other booking should select "Book now and PAY NOW"

| AL Burrist School                                          | x Mar - Lag Inite 2 - Curr - K 🔍 Bronge Edvar - x - un Chite ( School Germany - x - un)                                                                                                    | O CO                 |
|------------------------------------------------------------|----------------------------------------------------------------------------------------------------|----------------------|
| + - C f 8 100                                              | s://login.schoolgatiway.com/0/c5abs/2570771/11864709                                                                                                    | 合 🕫 🗮                |
| C. BurrigsLobies C A ⊆ Burries F Appr. S. Burries School 3 | 🚴 http-www.comwail. Schools Online the 🔤 Mail-Lacy Tier 2 🔯 Superfast Schools Fi. 👻 Paynol (HR   ET Con. 🔮 PaperCas MF-Daels. 🔤 Schools CR Bench.                                                                                                    |                      |
| - 1                                                        | Terres STREAM 🛒 🐺                                                                                                    |                      |
|                                                            | Easter Hobday Club 2016                                                                                                    | 1                    |
|                                                            | Confirm Booking                                                                                                    |                      |
|                                                            | 1 Gestions selected                                                                                                    |                      |
|                                                            | (Instant And Instant And Insta |                      |
|                                                            | To secure your session bookings for Preya please confirm if you wish to 'BOOK NOW and PAY LATER'.                                                                                                    | _                    |
|                                                            | BOOK NOW and PAY NOW                                                                                                    |                      |
|                                                            | ( no ma para )                                                                                                    |                      |
|                                                            |                                                                                                    |                      |
| 🥱 🛛 é                                                      | Contractioner Contraction Contraction                                                                                                    | - 4 1001<br>1003/004 |

Once you have completed the booking process, your selection is secure and confirmed, it will show as Booked.

(The date will have turned green).

| AL Immigrations            | N Birthar Lang Steel     | 2-Date of The Broops     | Edited at a              | Clubs   Schoor Gateway   | * 100                    |                      | 1000                           |         |
|----------------------------|--------------------------|--------------------------|--------------------------|--------------------------|--------------------------|----------------------|--------------------------------|---------|
| ← + C ň ≗ http             | s://login.schoolgates    | way.com/0/clubs/25       | 0771/11364709            |                          |                          |                      |                                | 승 🥬 🗏   |
| III Appn %. Bennigo School | A late own corneal       | Schuste Online the       | That - Leg Ster 2        | - C Superfact Schools    | E. & Papioli   HR        | ( BT Con. E PeperCot | MF-Dark. The Scheme CPR Bench. |         |
|                            |                          |                          |                          |                          |                          |                      |                                |         |
|                            | 0.07 Mar 2029            | 06 Mar 2016              | 00 Har 2010              | LE Hier 2020             | 11.000/2010              | 12.144-2010          | L1 Mar 221.6-                  |         |
|                            |                          |                          |                          |                          |                          |                      |                                |         |
|                            | of the later.            | 10 644 2016              | 15. Nor 2010             | 12 194 2010              | TH Mar 2011              | In case party.       | 10 Per 2010                    |         |
|                            | 10000000                 |                          |                          |                          | 1100100                  | 221261131            |                                |         |
|                            |                          |                          |                          |                          |                          |                      |                                |         |
|                            | 23. Per 3019             | 31 Pie 2218              | 23 Mar 2018              | 24 Mer 2020              | 20.964 2020              | 20 (64 2016          | 27 Mar 2010                    |         |
|                            |                          |                          |                          |                          |                          |                      |                                |         |
|                            | 20 Mar 2010              | 20 Mar 2018<br>Available | 30 Her 2018<br>Available | Ti me 2010 41<br>Souked  | 01 Apr 2010<br>Available | 80 Apr 2018.         | 63 Apr 2016                    |         |
|                            |                          | CORN IN MARK             | CARL IN STREET           | 111.10                   | Carle Co service         |                      |                                |         |
|                            | 0+ Apr 2016<br>Available | 05 Apr 2016<br>Available | 06 Apr 3018<br>Available | 07 Agr 2018<br>Available | 08 Apr 2016<br>Available | 00 Apr 2010          | 10 Apr 2016                    |         |
|                            | Click to select          | Disk to select           | Chik to select           | citd, to princt -        | CRik to taked            |                      |                                |         |
|                            |                          |                          |                          |                          |                          |                      | BACK TO TOP                    |         |
|                            | Transactions             |                          |                          |                          |                          |                      |                                |         |
| 5 D 6                      | C Statistics             | Tarallan                 | SHS THE OF               | Tentas N Deter           | and smart                |                      |                                | ing ing |

Should you need to cancel your booking please email <u>wraparound@bosvigo.cornwall.sch.uk</u> with 24hrs notice (before commencement of booking).

You cannot Cancel a confirmed booking - this can only be done by the Wraparound Staff

# Making a Payment at the time of Booking

Paying for your booking at the time of booking will automatically add the booking cost to your "basket" and the payment will be highlighted in the payments option.

Click on the View Basket button at the bottom right of the screen.

| Select Berris to<br>changes to you | view they details and add them<br>r lanket contant.                     | to your basket or to n | alar.            |            |             |  |
|------------------------------------|-------------------------------------------------------------------------|------------------------|------------------|------------|-------------|--|
| In basket?                         | tion                                                                    | Far                    | Due              | Instalment | Amount      |  |
| Ast                                | Wraparound                                                              | Preya BROWN            | 29 January 2013  | 1/1        | \$10.00     |  |
| (A4)                               | Year 3 Camp - Roseland -<br>Remaining balance due £110<br>after deposit | Tomun BROWN            | 10 December 2015 | 1/1        | £10.00      |  |
|                                    | Year 5 camp - Lundon -<br>Remainder due after deposit<br>£145           | Freya BROWN            | 10 December 2015 | 1/1        | £18.00      |  |
| 4.00                               | Easter Holiday 2016                                                     | Preya BROWN            | 2 March 2016     | 1/1        | \$10.00     |  |
| A44                                | Easter Holiday 2016                                                     | Terruin BROWN          | 2 March 2010     | 1/1        | £10.00      |  |
| A11                                | Wraperound Online 2015                                                  | Terrain BROWN          | 11 April 2016    | 1/1        | £10.00      |  |
| Control                            | wagaroost theirs 2015                                                   | Preya BROWN            | TI AMU HILE      | 1/1        | cm sh       |  |
|                                    |                                                                         |                        |                  | (          | View Basket |  |

To pay the amount showing click on the "Checkout" button

| Constant - Ling Stars 2                        | N Maintag Stee 2-Date of The                          | hro-gelident x or h         | eyments (School Gatevill X | 100A                 |                      |                           |                          |  |
|------------------------------------------------|-------------------------------------------------------|-----------------------------|----------------------------|----------------------|----------------------|---------------------------|--------------------------|--|
| + + C fi B hitsp<br>III Acen S. Service School | x //login.schoolgateway.com/0/p4<br>http://www.com/al | r/ornto/bailert/2570771/256 | C Superfact Schools R.     | Papeal ( HR ) BT Con | E PaperCat MF-Dash.  | Schools CR Banch.         | 승 의 표                    |  |
|                                                | Hane + Payverta > Bashat                              |                             |                            |                      |                      |                           | e.                       |  |
| 1                                              |                                                       |                             |                            |                      |                      | ₩ 🐥                       |                          |  |
|                                                | Payments Summary<br>House roview the items in your    | basket and confirm that al  | l of the details are       | Bosvig               | o School             | (                         |                          |  |
|                                                | Press Checkmut in order to entr                       | r your payment details.     |                            |                      |                      |                           |                          |  |
|                                                | tem                                                   | for                         | Content                    | Comment:             | Amoun                | -                         |                          |  |
|                                                | Wraparound Online 2016 (1/1)                          | Preya BROWN                 |                            |                      | £20.50               |                           |                          |  |
|                                                | Fotal Amount                                          |                             |                            |                      | £20.50               | 6 D                       |                          |  |
|                                                |                                                       |                             |                            | Retarn to the        | fac of payments.     | Checkout                  |                          |  |
|                                                | SCHOOL GATEWAY APP - NEW FEATURES                     |                             |                            |                      |                      |                           |                          |  |
|                                                |                                                       |                             |                            | hindered             | CALIFIC FRANK STOLEN | n ) Princy & Tailor Mills |                          |  |
| 🥱 🖬 🤗                                          | Concernent ( Labour -                                 | non-tartha Marine Just      | utter W Decement -         | West                 | 01                   |                           | -4 4 12.47<br>10.05/2014 |  |

You can now enter your card /bank details or if you have done this already, click straight through and "Make Payment" using the button at the bottom right.

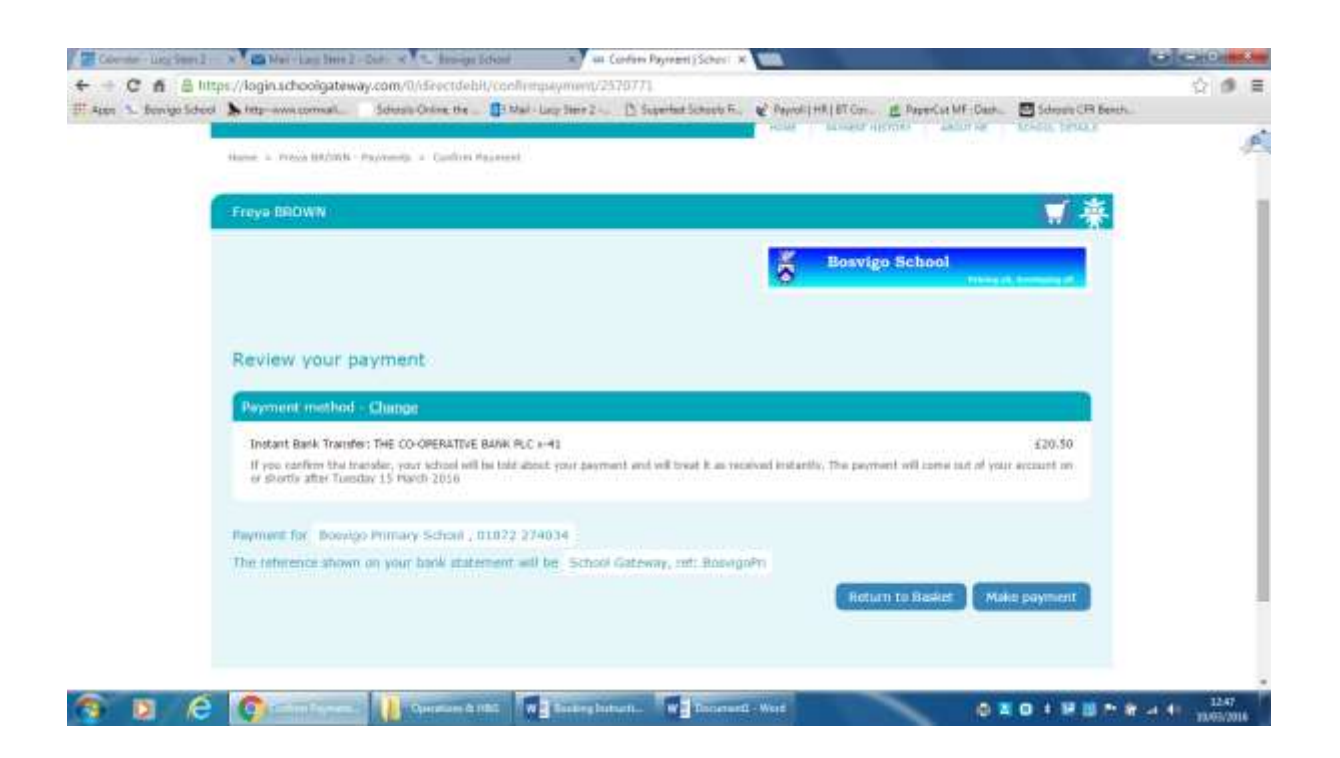

You can always review what you have booked and paid for at any point in time by clicking on the clubs button. (e.g. Warparound Online 2016 or Easter Holiday 2016)

## Making a payment at a different point to making your booking

If you have not paid for your booking when you booked, it will at this point in time, still be secured and booked, and the balance due showing for you to pay. (This will change as we have completed a transition period)

You will be able to see the outstanding balance as it will show in red for the sessions you have booked.

| A. Imrightions        | x Mar Lag Inte 2 - Date C Integra Echent                                                                                                    | 000        |    |
|-----------------------|----------------------------------------------------------------------------------------------------|------------|----|
| + + C f & H           | itze //login.schoolgsteway.com/0/menu                                                                                                    | · (1)      | E  |
| Di Appi 🖒 Dinigo Scho | Schoolgateway                                                                                                    |            | Ì  |
|                       | Harter                                                                                                    |            |    |
|                       | Freyw BROWN                                                                                                    |            |    |
|                       | Besvigo School Vera 3<br>Class 8                                                                                                    |            |    |
|                       | PAYMENTS     EASTER HOLE       J payment forms     -£21.50 balance                                                                                                    |            | ĺ  |
|                       | Tornum BROWN                                                                                                    |            |    |
|                       | Vier 2 Bosvigo School                                                                                                    |            |    |
| 🕤 🛛 é                 | Carlinetter    Forden and and an a contract of the second second se | r - 1 1100 | 16 |

### Paying for your booking:

Click onto the Payments button

This may look confusing, as this will show all payments that you can access for your child (children) in the schoolgateway and will include camps, Wraparound and Holiday Clubs.

The list will show the minimum payment you can make i.e. £10 or a greater amount if you have booked a particular session and are due to pay.

(The due dates look odd as these are the dates the payments were set up, please ignore these)

Please look carefully - You need to select the <u>correct option</u> to pay and click the "add" button on the LHS of the payment selected.

|  | Payments f     | or Bosvigo Primary Scho                                                 | l                      | Bar              | vigo School  |             |  |
|--|----------------|-------------------------------------------------------------------------|------------------------|------------------|--------------|-------------|--|
|  | changes to you | view then detains and odd them<br>a lasket content.                     | to your booket or to n | NAME.            |              |             |  |
|  | In basket?     | Derry                                                                   | for                    | Due              | litistalment | Amount      |  |
|  |                | wagaround                                                               | нтеуа вислата          | 59 January 2013  | 1/1          | £10.02      |  |
|  |                | Year 2 Camp - Roseland -<br>Remaining balance due £110<br>after deposit | Torruin BRDWN          | 10 December 2015 | 1/1          | £30.00      |  |
|  | (A41           | vear 5 camp - London -<br>Remainder due after deposit<br>£145           | Freya BROWN            | 10 December 2015 | 1/1          | £10.00      |  |
|  | -              | Easter Holiday 2010                                                     | Torruin BROWN          | 2 March 2016     | 1/1          | £10.00      |  |
|  | 0              | Earther Hulliday 2018                                                   | Preya BRDWN            | 2 March 2018     | 1/1          | \$23.50     |  |
|  |                |                                                                         |                        |                  |              | View Basket |  |
|  |                |                                                                         |                        |                  |              |             |  |
|  |                |                                                                         |                        |                  |              |             |  |

This will show the amount due to be paid for your bookings – Click add to basket.

| + + C fi B litty<br>If Appr 1, Service School | n //login.schoolga                                        | teway.com/0/pay/ornit<br>Solution Online: the | V2570773/2981       | <ul> <li>D Superfect Schools R.</li> </ul> | & Payrol ( HR ( BT Con. | g PaperCat MF Da | ah. 🛛 Schoole CPR Bench. | \$ Ø E |  |  |
|-----------------------------------------------|-----------------------------------------------------------|-----------------------------------------------|---------------------|--------------------------------------------|-------------------------|------------------|--------------------------|--------|--|--|
|                                               | Permants for Branings Primary School Service Index School |                                               |                     |                                            |                         |                  |                          |        |  |  |
|                                               | -                                                         |                                               | Easter Holidoy 2016 |                                            |                         |                  | -                        |        |  |  |
|                                               | -                                                         | Wegensieht                                    | For:                | Freya BROWN                                |                         | Well.            | 210.00                   |        |  |  |
|                                               |                                                           | tear 2 Center - Neuro<br>Bendentry Selates 1  | Due Dele:           | 2 March 2016                               |                         |                  |                          |        |  |  |
|                                               | •                                                         | Valle 5 Carry - Carry<br>Remaining day after  | Amount: *           | f 23.50<br>1 of 1                          |                         |                  |                          |        |  |  |
|                                               |                                                           | Same Sullary 2010                             | Additional info:    | Donot                                      |                         |                  |                          |        |  |  |
|                                               | 100                                                       | manter statistic print                        |                     | Canoel                                     | dd to Basket            | 0.65             | 121.55                   |        |  |  |
|                                               |                                                           |                                               |                     |                                            |                         |                  | (many second )           |        |  |  |
|                                               |                                                           |                                               |                     |                                            |                         |                  |                          |        |  |  |
| 6 B 6                                         | -                                                         |                                               | 100                 |                                            | 1 mar                   | -                | -                        | 18.03  |  |  |

This will then take you through the payment process. Please make sure you complete the process by clicking the "Make Payment" button at the end.

This is a new process for all of us so we do expect a few teething problems – please ask for help!